Generating a New Work Order:

Not all items inside your residency will be handled by one person during a single visit. Plumbers do not handle electrical work and carpenters do not handle plumbing issues. Please submit individual work orders for each maintenance request you may have.

- 1. Go to http://go.uis.edu/schooldude
- 2. Enter your UIS NetID and password

| Sign In                |                |                          |  |
|------------------------|----------------|--------------------------|--|
| UIS Federation Ser     | vice           |                          |  |
| Type your user name ar | nd password.   |                          |  |
| User name:             | kmcel2         | Example: Domain\username |  |
| Password:              | •••••          |                          |  |
|                        |                | Sign In                  |  |
|                        | node: uisadfs1 |                          |  |

3. Complete the request form (red checkmarks indicate a required field)

# Step 1 Enter your Personal Information in the provided fields

- a. First Name
- b. Last Name
- c. Email
- d. Phone Number

| Jniversity of Illinois Springfield                                                                                                    |                                                                                                    | Scheelbuch                                                                                                    | - Application Link                                                                                       | s - 🗸 Logout                                                                            |                                                   |
|----------------------------------------------------------------------------------------------------|----------------------------------------------------------------------------------------------------|----------------------------------------------------------------------------------------------------|----------------------------------------------------------------------------------------------------|-----------------------------------------------------------------------------------------|---------------------------------------------------|
| ILLINOIS<br>Springfield                                                                                                    |                                                                                                    |                                                                                                    |                                                                                                    |                                                                                         |                                                   |
| UIS Facilities and Services<br>Sot a problem? Email us                                                                                                    |                                                                                                    |                                                                                                    |                                                                                                    |                                                                                         |                                                   |
| Maint Request My Req                                                                                                    | uests Settings                                                                                                    |                                                                                                    |                                                                                                    |                                                                                         |                                                   |
|                                                                                                    |                                                                                                    |                                                                                                    |                                                                                                    |                                                                                         | HEL                                               |
|                                                                                                    |                                                                                                    |                                                                                                    |                                                                                                    | Legen                                                                                   | d 🝷                                               |
|                                                                                                    |                                                                                                    |                                                                                                    |                                                                                                    |                                                                                         |                                                   |
| Work Request                                                                                                    |                                                                                                    |                                                                                                    |                                                                                                    |                                                                                         |                                                   |
| UIS Facilities & S<br>If this is an urgent situation<br>217-206-7777. For any ma<br>using our the SchoolDude v<br>you have any other question                                                                                                    | Services and Housir<br>n, please call Facilities and Serv<br>intenance requests, complet ti<br>work order system. Remember:<br>nns, please call Facilities at 217-                                                                                                    | ng Operations<br>rices et 217-206-6530, The<br>he form and we will attend<br>If you have an urgent ma<br>-206-6530.                                              | ank you. In an emergency<br>I to your issue or concern<br>tter, please call the office                   | y situation, please call can<br>as quickly as possible. Th<br>when you are entering yo  | npus police at<br>ank you for<br>our request. I   |
| UIS Facilities & 3<br>If this is an urgent situatio<br>217-206-7777. For any ma-<br>using our the SchoolDude<br>you have any other questio<br>step 1 Please be yourself, click<br>First Name                                                                                                    | Services and Housil<br>n, please call Facilities and Serv<br>intenance requests, complete tu<br>work order system. Remember:<br>nns, please call Facilities at 217-<br>here if you are not Kara McE<br>Last Name                                                                                                    | ng Operations<br>lices at 217-205-6530. The<br>he form and we will attend<br>If you have an urgent ma<br>206-6530.<br>Iwrath<br>Email                            | ank you. In an emergency<br>to your issue or concern<br>tter, please call the office                     | y situation, please call can<br>as quickly as possible. Th<br>when you are entering yo  | npus police at<br>ank you for<br>our request. If  |
| UIS Facilities & 3<br>If this is an urgent situation<br>217-266-7777. For any ma-<br>using our the SchoolDude to<br>you have any other question<br>Step 1. Piets Name<br>Earry                                                                                                    | Services and Housi<br>In please call Facilities and Servi<br>Internora registers, remplates<br>ins, please call Facilities at 217-<br>there if you are not Kara MCE<br>Last Name<br>Please Mame                                                                                                    | ng Operations<br>ices at 217-205-6530. The<br>he form and we will attend<br>11 you have an urgent ma<br>206-6530.<br>Iwrath<br>Email<br>kmcel200                 | ank you. In an emergency<br>to your issue or concern<br>tter, please call the office<br>uss,edu          | y situation, please call can<br>as quickly as possible. Th<br>when you are entering yo  | npus police at<br>ank you for<br>our request. If  |
| UIS Facilities & 3<br>If this is an urgent situation<br>217-206-7777. For any may<br>using our the SchoolDude<br>you have any other question<br>you have any other question<br>first Name<br>Kara<br>Phone I                                                                                                    | Services and Housi<br>n, please call Facilities and Services<br>work order system. Remember:<br>ons, please call Facilities at 217-<br>here if you are not Karra MCE<br>Last Hame<br>PfcDivrath<br>Pager                                                                                                    | ng Operations<br>ices et 217-205-6530. The<br>he form and we will attend<br>If you have en urgent me<br>206-6530.<br>'Iwrath<br>Email<br>Imroel 20<br>Mobile P   | ank you. In an emergency<br>to your issue or concern<br>tter, please call the office<br>uis.edu<br>thene | y situation, please call can<br>as quickly as possible. Th<br>when you are entering yo  | npus police at<br>ank you for<br>pur request. If  |
| UIS Facilities & 3<br>If this is an urgent situation<br>217-306-7777. For any may<br>using our the SchoolDude v<br>you have any other question<br>Step 1 Please be yourself, click<br>First Name<br>Phone<br>Step 2 Location                                                                                                    | Services and Housil<br>n, pless call Facilities and Servi<br>intenance requests, complete ti<br>intenance requests, complete ti<br>intenance requests, complete ti<br>intenance requests, complete ti<br>intenance requests and the<br>last Name<br>place requests<br>Pager                                                                                                    | ng Operations<br>Vices et 217-206-6530, Thin<br>he form and vice will attend<br>1 you have en urgent me<br>206-6530.<br>Itwrath<br>Email<br>Innea 20<br>Mobile F | nk you. In an emergency<br>to your issue or concern<br>tter, please call the office<br>uis.edu<br>hone   | y situation, please call can<br>as quickly as possible. Th<br>when you are entering you | npus police at<br>ank you for<br>our request. If  |
| UIS Facilities & 3<br>If this is an urgent situation<br>217-206-7777. For any may<br>using our the SchoolDude +<br>you have any other question<br>(Step 1 Please be yourself, click<br>First Name<br>Fars<br>Phone ()<br>- Select Location                                                                                            | Services and Housil<br>n, pless call Facilities and Servi<br>intenance requests, complete ti<br>work order system. Remember:<br>ms, plesse call Facilities at 217-<br>here if you are not Kara MCE<br>Last Name<br>McGiwrath<br>Pager                                                                                                    | ng Operations<br>lices at 217-205-6530, The<br>he form and we will attend<br>17 you have an urgent me<br>206-6530.<br>Iwrath<br>Email<br>Ivrona 20<br>Mobile P   | nk you. In an emergency<br>to your issue or concern<br>tter, please call the office<br>uis.edu<br>thone  | y situation, please call can<br>as quickly as possible. Th<br>when you are entering yo  | apus police at<br>ank you for<br>our request. If  |
| UIS Facilities & 3<br>If this is an urgent situation<br>217-206-7777. For any may<br>using our the SchoolDude +<br>you have any other question<br>our the SchoolDude +<br>you have any other question<br>the state of the state of the state of the state<br>Step 1 Please be yourself, click<br>First Name<br>Phone I<br>Phone I<br> | Services and Housi<br>n, pless call Facilities and Servi<br>intenance requests, complete ti<br>work order system. Remember:<br>ns, plesse call Facilities at 217-<br>here if you are not Kara MCE<br>Last Name<br>Plager<br>Pager                                                                                                    | ng Operations<br>lices et 217-206-6530, The<br>he form and we will attend<br>If you have en urgent me<br>206-6530.<br>Iwrath<br>Email<br>Ivrath<br>Mobile P      | nk you. In an emergency<br>to your issue or concern<br>tter, please call the office<br>uis.edu           | y situation, please call can<br>as quickly as possible. Th<br>when you are entering yo  | npus police at<br>ank you for<br>our request. If  |
| UIS Facilities & 3<br>If this is an urgent situation<br>217-206-7777. For any may<br>using our the SchoolDude v<br>you have any other questle<br>you have any other questle<br>first Name<br>Kars<br>Phone ?<br>- Select Location<br>Building                                                                                         | Services and Housi<br>n, please call Facilities and Services<br>instance requests, complete the<br>work order system. Remember:<br>ns., please call Facilities at 217-<br>here if you are not Karra MCE<br>Last Name<br>McLWrath<br>Pager<br>McLWrath<br>Complete the system<br>McLWrath<br>Complete the system<br>McLWrath<br>Complete the system<br>McLWrath<br>Complete the system<br>McLWrath<br>Complete the system<br>McLWrath<br>Complete the system<br>McLWrath<br>Complete the system<br>McLWrath<br>Complete the system<br>McLWrath<br>Complete the system<br>McLWrath<br>Complete the system<br>McLWrath<br>Complete the system<br>McLWrath<br>Complete the system<br>McLWrath<br>McLWrath<br>Complete the system<br>McLWrath<br>McLWrath<br>Mc | ng Operations<br>ices et 237-206-6330, This<br>he form and ver will attend<br>19 you have an urgent ma<br>206-6530.<br>Iwrath<br>Email<br>Email<br>Mobile P      | ank you, In an emergency<br>to your issue or concern<br>tter, please call the office<br>uns edu<br>hone  | y situation, please call can<br>as quickly as possible. Th<br>when you are entering yo  | apus police at<br>ank you for<br>pur request. If  |
| UIS Facilities & 3<br>If this is an urgent situation<br>217-206-7777. For any may<br>using our the SchoolDude v<br>you have any other questic<br>Step 1 Please be yourself, click<br>First Name<br>First Name<br>First Name<br>First Phone C<br>- Select Location                                                                     | Services and Housi<br>n, plesse call Facilities and Servi<br>Internance requests, complete H<br>work deer system<br>may be a service of the service of the service<br>there if you are not Karsa MCE<br>place of the service of the service<br>place of the service of the service<br>place of the service of the service<br>service of the service of the service of the service<br>service of the service of the service of th                                                                                                    | ng Operations<br>ices et 217-205-6530, The<br>the forum and vie will attend<br>206-6530.<br>Iwrath Email<br>Email<br>Email<br>Mobile F<br>Area/Rc                | nk you. In an emergency<br>to your issue or concern<br>terr, pleese call the office<br>uiss.edu<br>thone | y situation, please call can<br>as quickly as possible. Th<br>when you are entering yo  | npus police at<br>ank you for<br>puur request. If |

## Step 2 Enter the location information in the provided fields

- a. Select your location: i.e. Bluebell, Larkspur, Clover etc.
- b. Click on the binoculars icon next to the word Building and select your room/apartment/townhouse number. i.e. Bluebell 141/Founders 127.
- c. Area: Use the dropdown menu to select the area the problem is located in. i.e. Bedroom/Bathroom/Kitchen, etc.
- d. In the Area/Room Number Box type the specific room
  - 1. For Bedroom, type in your bedroom letter: A,B,C,D for residence halls us the letter A
  - 2. For bathroom, type the corresponding number for your bathroom
    - a. Townhomes: Downstairs 1/Upstairs 2
    - b. Apartments: Nearest A/B bedrooms 1; Nearest the C/D bedrooms 2
    - c. Residents Halls: 1
  - 3. For all other spaces including residence hall rooms type in NA

| Step 2 | Location 🗹                                               |                         |                                                    |
|--------|----------------------------------------------------------|-------------------------|----------------------------------------------------|
|        | Select Location V                                        |                         |                                                    |
|        | Building                                                 |                         |                                                    |
|        |                                                          | d 🔁 🔁                   |                                                    |
|        | Area                                                     |                         | Area/Room Number 🗹                                 |
|        | Select Area 🗸                                            |                         |                                                    |
|        | $\Box$ Yes, remember my area entries for my r            | next new request entry  |                                                    |
| Step 3 | Select Problem Type: 🗹                                   |                         |                                                    |
|        | Kaintenance Help Desk:                                   |                         |                                                    |
|        | Click here for Maintenance Emergency Conta               | acts                    |                                                    |
|        | Click on the problem type below that best d              | escribes your issue.    |                                                    |
|        | Select Craft V                                           |                         |                                                    |
|        | Maintenance Emergency                                    |                         |                                                    |
|        | Check here if this is an emergency or ca                 | Il any of the emergenc  | y contacts below.                                  |
|        | Contact Name                                             | Contact Phone           |                                                    |
|        | Campus Police Department                                 | 217-206-7777            |                                                    |
|        |                                                          |                         |                                                    |
| Step 4 | Please describe your problem or reques                   | , <b>∀</b>              |                                                    |
| Step 5 | Time Available for Maintenance                           |                         |                                                    |
| Step 6 | Requested Completion Date                                |                         |                                                    |
|        | (A valid date is required. Text is not accepted          | ed, but you may leave i | t blank. Click here for assistance in date entry.) |
| Step 7 | Attachment<br>Attach New File (Maximum allowed is two at | tachments with a size   | of 3MB or less per file.)                          |
| Step 8 | Submit                                                   |                         |                                                    |
|        |                                                          |                         |                                                    |
|        |                                                          |                         |                                                    |

## Step 3 Select the problem type that best describes the issue

a. Using the drop down menu select General Maintenance

## Step 4 Please describe your problem or request

- a. Using the text box describe the problem or maintenance concern
- b. When you submit a work order, simply describe the problem as accurately as possible. It is important you provide accurate details so facilities staff will know how to respond. Some examples of how to describe a problem are listed below:

"Commode in upstairs bathroom is not flushing when you use the handle. Handle appears to be broken."

*"Front door deadbolt lock is not working properly. I cannot lock the door from the outside."* 

"Kitchen light above the stove appears to be burnt out"

## Step 5 Time Available

Maintenance Staff are available on campus between 8:30AM-4:00PM.
Submitting a time available does not guarantee staff will be in your unit to complete work during that time.

## **Step 6 Requested Completion Date**

a. Work Orders are prioritized based on the urgency of the situation. Some items will require a greater amount of attention, thus taking more time. Submitting a completion date does not guarantee staff will be able to accommodate your completion date request.

## Step 7 Attachment

a. You may submit a photo of the damage if you wish to do so

Step 8 Click the 'Submit' button

| Select Location 🗸                                                                                                    |                                                                              |
|----------------------------------------------------------------------------------------------------|------------------------------------------------------------------------------|
| Building                                                                                                    |                                                                              |
|                                                                                                    | atta 🔁                                                                       |
| Area                                                                                                    | Area/Room Number 🗹                                                           |
| Select Area 🗸                                                                                                    |                                                                              |
| Yes, remember my area entries for n                                                                                                    | ny next new request entry.                                                   |
| Select Problem Type: 🗹                                                                                                    | ,                                                                            |
| K Maintenance Help Desk:                                                                                                    |                                                                              |
| Click here for Maintenance Emergency Co<br>Click on the problem type below that bes                                                                                                    | ontacts<br>st describes your issue.                                          |
| Select Craft 🗸                                                                                                    |                                                                              |
| Maintenance Emergency                                                                                                    |                                                                              |
| Check here if this is an emergency or                                                                                                    | r call any of the emergency contacts below.                                  |
| Contact Name                                                                                                    | Contact Phone                                                                |
| Campus Police Department                                                                                                    | 217-206-7777                                                                 |
| Nights & Weekends -Call Campus Police                                                                                                    | 217-206-6690                                                                 |
| Dieses describe your problem or real                                                                                                    |                                                                              |
| Please describe your problem or requ                                                                                                    | uest. 🗹                                                                      |
| Please describe your problem or requ                                                                                                    | uest. 🗹                                                                      |
| Please describe your problem or requirements of the second second | uest. 🗹                                                                      |
| Please describe your problem or required.                                                                                                    | epted, but you may leave it blank. Click here for assistance in date entry.) |
| Please describe your problem or required for Maintenance                                                                                                    | epted, but you may leave it blank. Click here for assistance in date entry.) |
| Please describe your problem or required and the second second se | epted, but you may leave it blank. Click here for assistance in date entry.) |